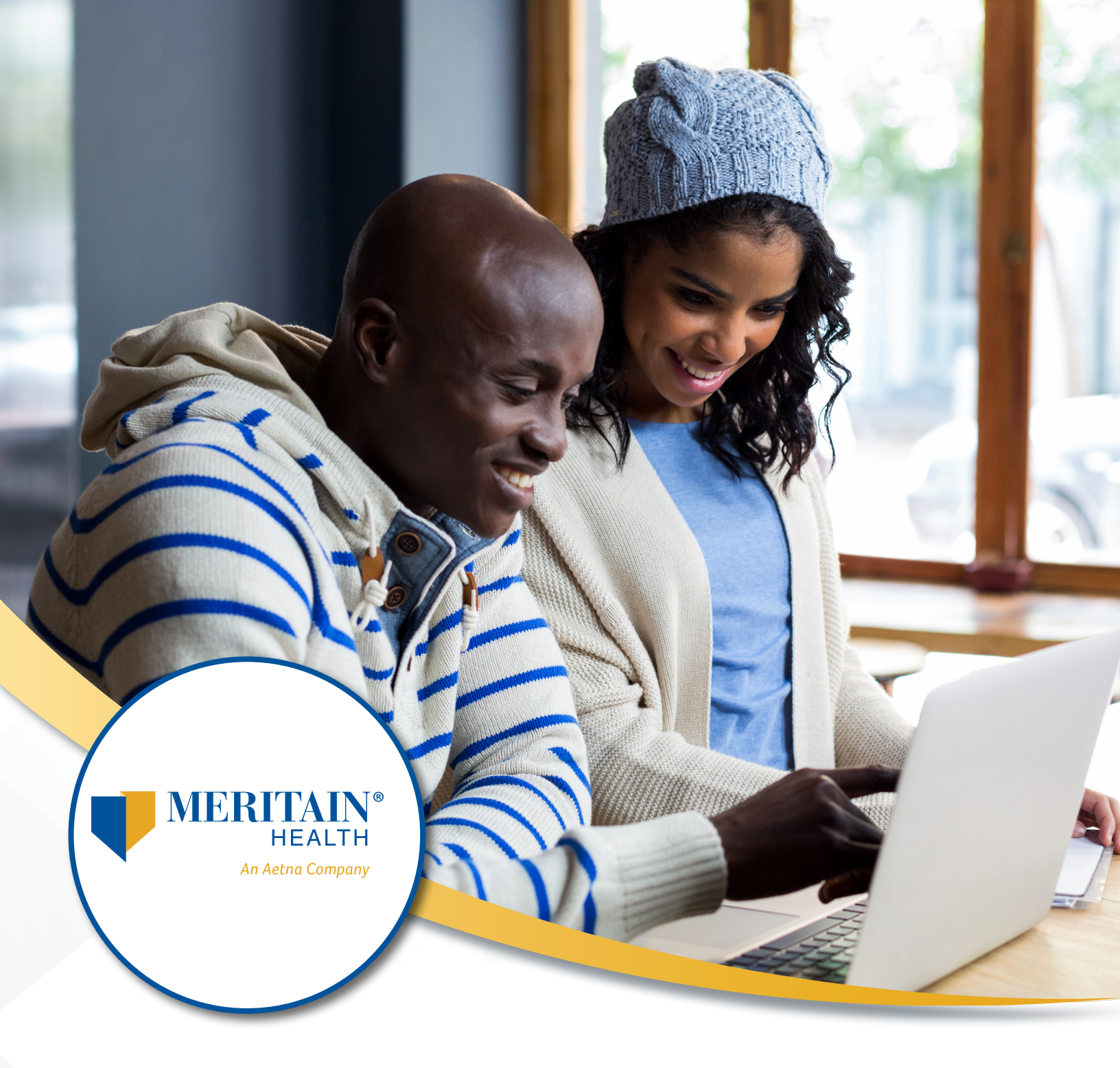

# MissionSquare Retirement Meritain Health® Website Guide

# Table of Contents

| Introduction and How to Access Website    | 3-4  |
|-------------------------------------------|------|
| Welcome to your Claims Website            | 5    |
| How to Add Direct Deposit                 | 6-7  |
| How to Add Dependents                     | 8    |
| How to File a Claim                       | 9-11 |
| How to File a Recurring Claim             | 12   |
| Tools, Support and Additional Information | 13   |

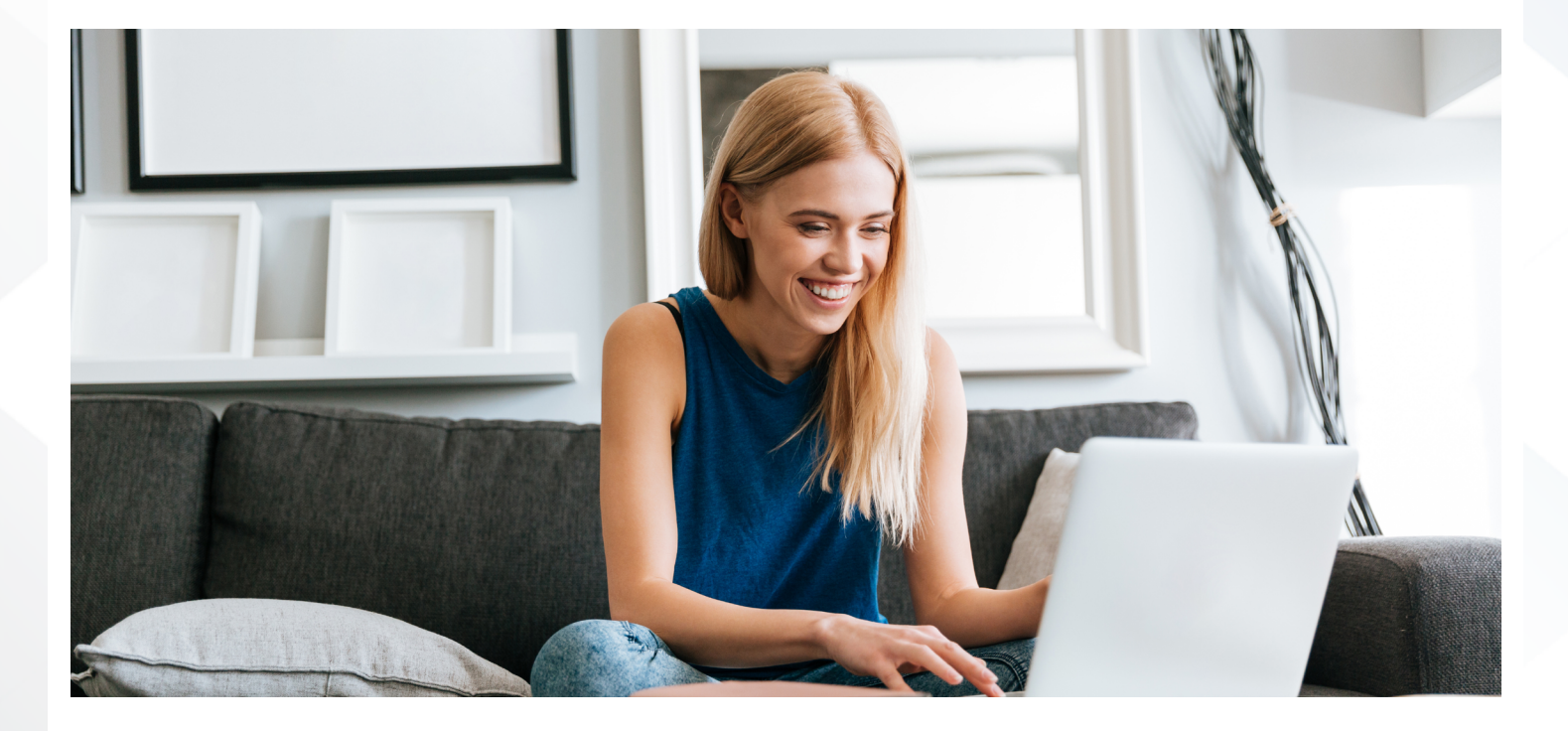

# Account Access Steps to the Meritain Health Website

Meritain Health is the third-party claims administrator for the MissionSquare Retirement Health Savings (RHS) plan. The Meritain Health Website is accessed through single sign-on from the MissionSquare Retirement's online Account Access.

#### Step 1

Go to <u>www.missionsq.org</u> and select *Log In/Enroll* at the top, right corner. If you have your user ID, you can enter it where it states *Enter User ID*. If you need to set up your online access, you can select that option from the drop-down menu.

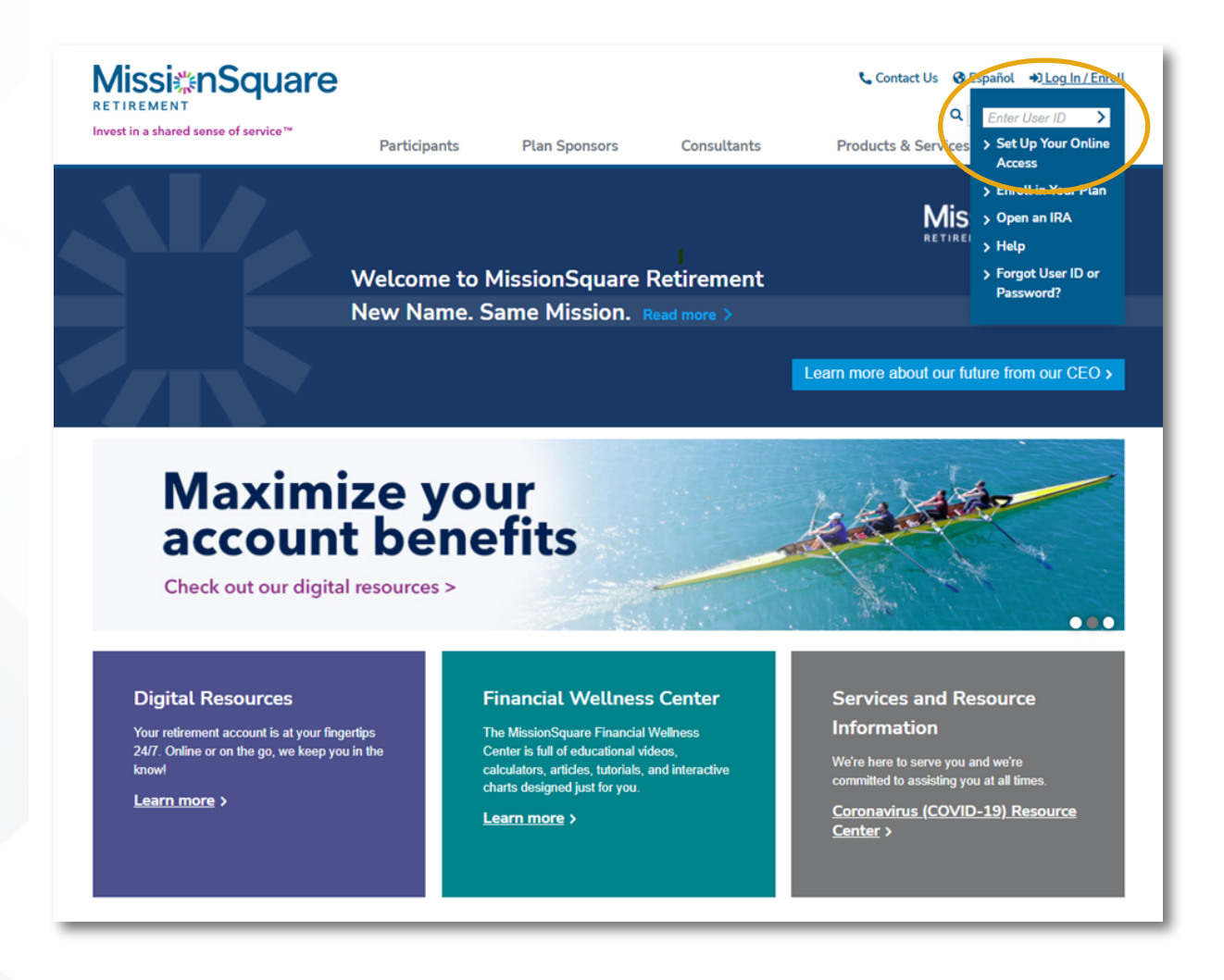

## Step 2

Once logged in, select My RHS Account from the Assess My Accounts tab on the landing page.

|                                                                                                    | ACCESS 🎢 Overview                                                                                                    | Access My Accounts                                                                                                    | 💥 Learning & Tools                                                                                                    | 🔛 Messages & Alerts                                                                                      |
|----------------------------------------------------------------------------------------------------|----------------------------------------------------------------------------------------------------|----------------------------------------------------------------------------------------------------|----------------------------------------------------------------------------------------------------|----------------------------------------------------------------------------------------------------|
| FINANCIAL WELLNESS CENTER   Learn about Financial Wellness Center     Image: Context Context C | Overview<br>Balances & Holdings<br>Activity Across Plans<br>Rate of Return<br>Account Aggregation<br>Contact Your Local Rep<br>TextAccess | My RHS Account<br>Town Of Missionsquare - RHS<br>Contributions<br>Manage Funds<br>Account Aggregation<br>Fund Balances<br>More account tools | Learning & Tools<br>Financial Wellness Center<br>Saving for the Future<br>Managing My Spending<br>Investing What I Save<br>Getting Ready to Retire<br>Realizing my Retirement<br>Calculators | Messages & Alerts<br>TextAccess<br>Statements and Documents<br>Alerts<br>File Vault<br>Alexa Information |

## Step 3

Select the *Claims* option at the bottom left of the page.

| Investments<br>Statements & Confirms<br>Forms<br>Register for Events                                | MY TOTAL BALANCE<br>View Statements<br>\$ <b>74,976</b> .78                                                                                                    | <sup>\$74,976.78</sup>                                                                                        | MY RATE OF RETURN<br>0.5%<br>Year to Date                                                        |
|----------------------------------------------------------------------------------------------------|----------------------------------------------------------------------------------------------------|----------------------------------------------------------------------------------------------------|--------------------------------------------------------------------------------------------------|
| Transaction History<br>Plan Features<br>Change Personal Information<br>View Survivors<br>TextAccess | ICMA-RC Is Now MissionSquare Retirement<br>ICMA-RC is now MissionSquare Retirement! \<br>all those who serve our communities build ret<br>to enhance your experience. | :<br>Ne remain the same mission-based organization<br>irement security. <u>Visit our website</u> for more inf | on you've come to know - dedicated to helping<br>ormation on our new name and recent initiatives |
| Claims                                                                                              | Current Asset Allocation Future                                                                                                    | Asset Allocation Personal Perform                                                                             | mance                                                                                            |

## Step 4

Select *Ok* to connect to the Meritain Health website.

| Services                    |                                                                                                    |
|-----------------------------|----------------------------------------------------------------------------------------------------|
| Retiree Premier             | Claims                                                                                                    |
| Investments                 | You are about to leave MissionSquare Retirement's website and will be redirected to the Meritain Health website. Meritain Health is the Third Party Administrator (TPA) that                                                                                     |
| Statements & Confirms       | exclusively handles all of your Retiree Health Savings (RHS) plan claim processing and record keeping. You will be able to submit your reimbursement requests and inquires about your RHS claims through the Meritain Health website. As the TPA Meritain Health |
| Forms                       | complies with the HIPAA (Health Insurance Portability and Accountability Act of 1996) privacy and security rules regarding protected health information of RHS plan                                                                                              |
| Register for Events         | participants.                                                                                                    |
| Transaction History         |                                                                                                    |
| Plan Features               | OK                                                                                                    |
| Change Personal Information |                                                                                                    |
| View Survivors              |                                                                                                    |
| TextAccess                  |                                                                                                    |
| Claims                      |                                                                                                    |
|                             |                                                                                                    |

Welcome to your claims website—where you can set up direct deposit, add eligible dependents and file claims.

|    | <b>ISS</b>                                 | <mark>⊯nSc</mark>               | uare                         |                  |   |
|----|--------------------------------------------|---------------------------------|------------------------------|------------------|---|
|    | Home                                       | Accounts                        | Tools & Support              | Message Center   |   |
| €  | Want to rec<br>sooner?<br>Click here for m | eive your reimburs<br>ore info! | ement                        |                  | Ø |
|    | Welco                                      | me to the claims portal for y   | our health reimbursement arr | rangement (HRA)! |   |
| IV | Vant To:                                   |                                 |                              |                  |   |
| P  | ile A Claim                                |                                 |                              |                  |   |

Please reference the following instructions on how to complete any of the above options online.

# Add direct deposit

#### From the home screen:

- Hover over Accounts tab and select Banking.
- Click on Add Bank Account.

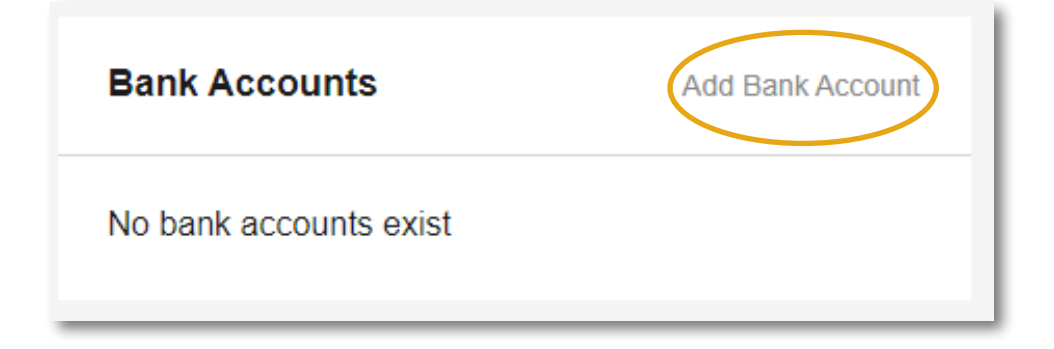

# Banking / Add Bank Account

| Bank Account Information    |                  | *Required |
|-----------------------------|------------------|-----------|
| Routing Number * 📀          |                  |           |
| Account Number *            |                  |           |
| Confirm Account Number *    |                  |           |
| Account Type *              | Checking ~       |           |
| Account Nickname * 긴        |                  |           |
| Bank Institution Informatio | n                |           |
| Bank Name *                 |                  |           |
| Bank Address *              | Address Line 1   |           |
|                             | City             |           |
|                             | Select a state v |           |
|                             | Zip Code         |           |
| Cancel                      |                  | Submit    |

• Add required information and hit *Submit*.

• Next, from the home screen, hover over *Accounts* tab, select *Payment Method* and select *Update* for the Medical Activity/Premium Activity Account(s).

| Ρ | Profile / Payme                                          | nt Method                            |                                       |                |        |
|---|----------------------------------------------------------|--------------------------------------|---------------------------------------|----------------|--------|
|   | Current Payment Met                                      | hod                                  |                                       |                |        |
|   | PLAN YEAR                                                | ACCOUNT(S)                           | PRIMARY                               | ALTERNATE      |        |
|   | 03/16/2000 - 12/31/2099                                  | Available Balance                    | Direct Deposit                        | -              | Update |
|   | 03/16/2000 - 12/31/2099                                  | Medical Activity<br>Premium Activity | Direct Deposit                        | -              | Update |
| Ļ |                                                          |                                      |                                       |                |        |
| 0 | Select <i>Direct Deposit</i> ur                          | nder Primary Payment                 | Method and submit.                    |                |        |
|   |                                                          |                                      |                                       |                |        |
| _ | Home                                                     | Accounts                             | Tools & Support                       | Message Center |        |
|   | Payment Metho                                            | od / Update Pa                       | yment Method                          |                |        |
|   | Primary Payment Me                                       | thod                                 |                                       |                |        |
|   | Direct Deposit                                           |                                      |                                       |                |        |
|   | Signing up for direct dep                                | osit will allow your disbursemen     | ts to be deposited in your designated | bank account.  |        |
|   | <ul> <li>Check</li> <li>A reimbursement check</li> </ul> | vill be sent via U.S. mail based     | on your normal reimbursement sched    | ule.           |        |
|   | Cancel                                                   |                                      |                                       |                | Submit |

# You have successfully added direct deposit!

## Add eligible dependents

#### From the home screen:

- Hover over the *Accounts* tab and select *Profile Summary*.
- Under *Dependents* section select *Add Dependent*.

| Dependents    | Add Dependent |
|---------------|---------------|
| No dependents |               |

# Profile / Add Dependent

| Dependent Information |                         | *Requ |
|-----------------------|-------------------------|-------|
| Name *                | First Name<br>MI        |       |
| SSN                   |                         |       |
| Birth Date *          | mm/dd/yyyy              |       |
| Gender                | Select a gender ×       |       |
| Full Time Student *   | ⊖Yes ®No                |       |
| Relationship *        | Select a relationship Y |       |
| Cancel                |                         | Subm  |

• Add required information and hit *Submit*. If you need to add more dependents, repeat the steps until completed.

#### You have successfully added dependents!

Meritain Health

#### Want to file a claim?

#### Step 1—ensure your documentation is in good order!

Prior to submitting your claim(s), you should check your available balance and obtain the appropriate supporting documentation.

#### Common examples include:

- Premium Itemization Notice.
- Explanation of Benefits (EOB).
- Itemized statements or bills.

For more information on supporting documentation, review the **Necessary Documentation for In Good Order Submissions**.

#### Step 2

Click on File a Claim to start the process.

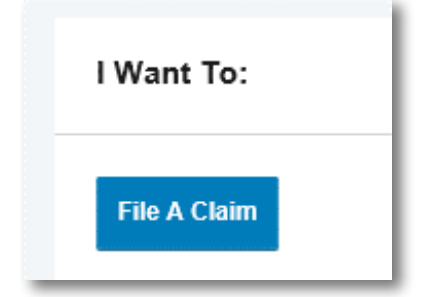

## Step 3

You will be prompted to upload your supporting documents.

| Receipt / Documentation |                            | * Required |
|-------------------------|----------------------------|------------|
| Receipt(s) * ?          | Upload Valid Documentation |            |
| Summary                 |                            |            |
| Pay From                | Medical                    |            |
| Рау То                  | Ме                         |            |
| Cancel                  | Previous                   | Next       |

#### Step 4

Enter your claim details. Mandatory fields are indicated with an asterisk (\*). Required fields:

- Date of service
- o Amount

- Category and claim type
- Recipient (select dependent if applicable)

Provider

You can establish a recurring claim by selecting this option as shown below. See page 12 for more information on how to file a recurring claim.

| Available Balance                                    |                                                                       |                          |           |
|------------------------------------------------------|-----------------------------------------------------------------------|--------------------------|-----------|
| Available Balance 🔞<br>\$1,000.00                    | Medical Activity <sup>9</sup> Pr<br>                                  | emium Activity 😗         |           |
| Claim Details                                        |                                                                       |                          | * Require |
| Start Date of Service *                              | mm/dd/yyyy                                                            |                          |           |
| End Date of Service                                  | mm/dd/yyyy                                                            |                          |           |
| Amount *                                             | \$                                                                    |                          |           |
| Provider *                                           |                                                                       |                          |           |
| Category * ?                                         | Select a category                                                     | Ŧ                        |           |
| Туре *                                               | Select a type                                                         | -                        |           |
| Description                                          |                                                                       | 0                        |           |
|                                                      | If the category is 'Other' or 'Ove<br>Drugs', you must provide a desc | -the-Counter<br>ription. |           |
| Recipient *                                          | Test Participant                                                      |                          |           |
|                                                      | Add Dependent                                                         |                          |           |
| Set up a recurring claim for<br>this expense         |                                                                       |                          |           |
| Did You Drive To Receive<br>This Product/Service?* ? | OYes ®No                                                              |                          |           |
| Summary                                              |                                                                       |                          |           |
| Pay From                                             | Medical                                                               |                          |           |
| Рау То                                               | Me                                                                    |                          |           |
| Documentation Uploaded                               | Yes                                                                   |                          |           |

# Step 5

Click *Add Another* to file more than one claim. In order to process your claims on time, please itemize them. Claims must be broken down by expense type and date of service.

| FROM                                 | то | EXPENSE                                  | AMOUNT  | APPROVED 2 |        |        |
|--------------------------------------|----|------------------------------------------|---------|------------|--------|--------|
| <ul> <li>Medical Activity</li> </ul> | Ме | Prescription<br>Medication<br>Copay/Cost | \$10.00 | \$10.00    | Remove | Update |
| <ul> <li>Medical Activity</li> </ul> | Ме | Laboratory Fees                          | \$5.00  | \$5.00     | Remove | Update |
| Total Amount                         |    |                                          | \$15.00 | \$15.00    |        |        |

#### How to file recurring claims

Instead of faxing or mailing recurring claim requests, you can submit them online using the participant retiree health claims website.

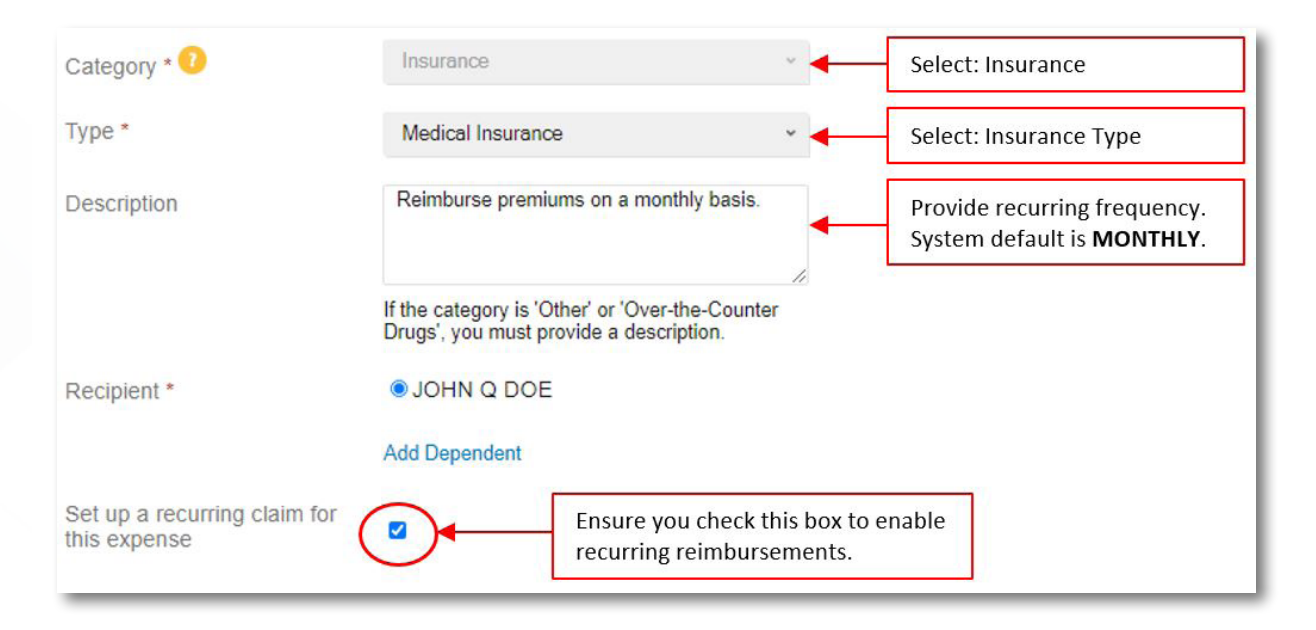

#### After accessing Meritain Health's website, your home page is easy to navigate:

- On the home screen, select the option to file a claim.
- Upload your supporting documentation. All supporting documentation must show your coverage is active within 60 days of desired start the date of recurring reimbursement. Documentation may consist of: itemized bills, EOBs, premium notices and/or itemized receipts.
  - Documentation must show the premium is paid after taxes and include the following: (i) insurance carrier; (ii) type of insurance; (iii) policy holder's name; (iv) amount; and (v) coverage period.
- Next, add the following details requested on the *Claim Details* screen.

#### Please note:

- Once your recurring set up is complete, you will receive a *Recurring Claim Complete* notification.
- Recurring requests will default to a frequency of monthly unless otherwise noted.
- All online recurring submissions must be paid to the participant directly.
- Any request to change or stop an existing recurring set up must be submitted to Meritain Health by completing the Reimbursement Request Form found under the *Tools and Support* menu.

#### **Tools and support**

- Access to all forms.
- Includes information on how to contact Meritain Health.

#### Message center

- If you have an email on file with MissionSquare, you will be able to review denial letters.
- If you are receiving direct deposits and have an email on file with MissionSquare, you can view your advice of deposit.

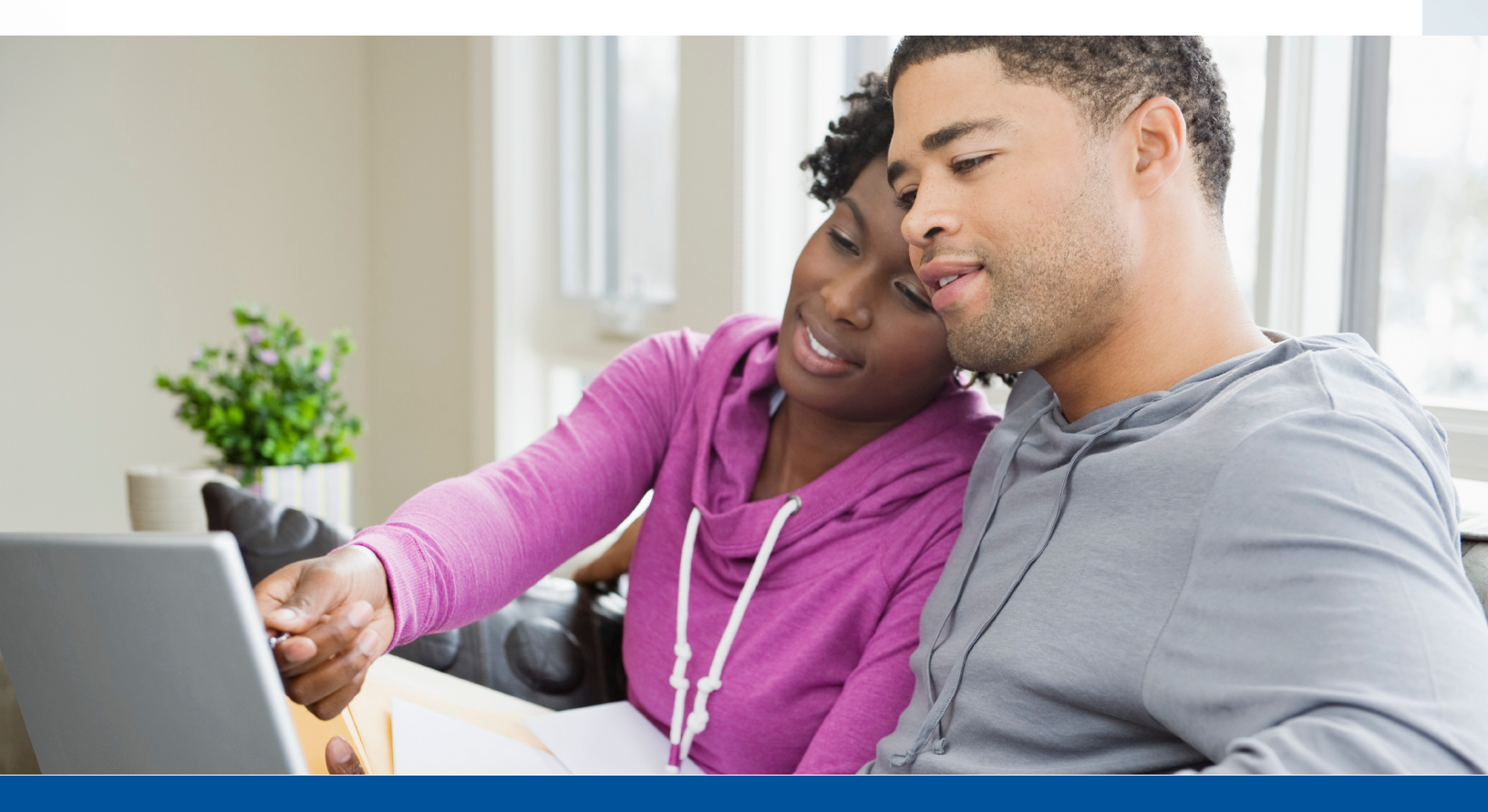

Questions? Contact us by phone at 1.888.587.9441, by fax at 1.888.665.8495 or by email at <u>missionsq@meritain.com</u>.

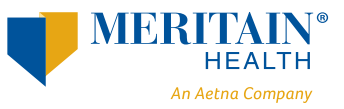

Follow us: 💿 @meritainhealth | 🖸 Meritain Health

www.meritain.com | © 2022–2023 Meritain Health, Inc.